# How to Turn on 2-Step Verification in Gmail

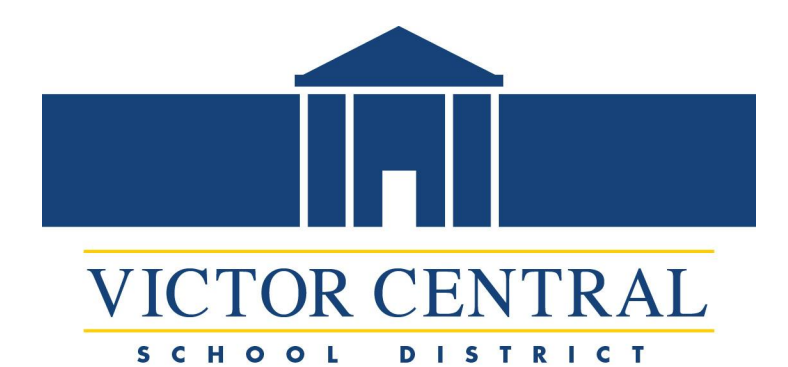

# 1. When logged in to Google Drive or Gmail, select your photo or initial in the top right corner.

| $\rightarrow$ C $\Delta$ $$ drive. | .google.com/drive/my-drive                                |                               | È         | * 9                                            | . 🙂 🛛       | · 🕜        | a 🛪 🗊                            | <b>()</b> : |
|------------------------------------|-----------------------------------------------------------|-------------------------------|-----------|------------------------------------------------|-------------|------------|----------------------------------|-------------|
| Apps 🔜 Victor Bookmarks            | 🔀 Tech.VictorSchools vcs Victor Schools M Gmail 🚺 Help Di | esk 🔇 News 🔇 Wincap 🝐 Drive 💲 | NewSchool | Itool 💟                                        | GoGuardia   | an         | » 🖽 Re                           | ading list  |
| 📏 Drive                            | Q Search in Drive                                         |                               |           | ?                                              | <b>(</b> 3) | ***        | Google                           | Ø           |
| New                                | My Drive 👻                                                |                               | Thi       | s account is                                   | managed     | by victors | chools.org. <mark>Learn r</mark> | more        |
| Priority                           | Name 1                                                    | Last modified                 |           |                                                |             | 2          |                                  |             |
| My Drive                           | 2 7th grade orientation                                   | Aug 24, 2021                  |           |                                                | 1           |            |                                  |             |
| Shared drives                      | 100% Online Sub Committee                                 | Nov 16, 2020                  | -         | Angela Affronti<br>affrontia@victorschools.org |             |            |                                  |             |
| Shared with me                     | 2020 BEDS                                                 | Oct 19, 2020                  |           | Ma                                             | nage you    | ur Google  | e Account                        |             |
| C Recent                           | 2020 New Devices                                          | Jul 20, 2020                  |           | A                                              | d anoth     | er accou   | int                              |             |
| A Starred                          | Accelerate U                                              | Aug 5, 2021                   |           |                                                |             | lan out    |                                  |             |
| II Trash                           | Accident Report                                           | Sep 3, 2021                   |           |                                                |             | agn out    |                                  |             |
| Storage                            | Admin Retreat (Casey and Angela)                          | Jul 2, 2021                   |           | Pri                                            | vacy Polic  | y • Terms  | of Service                       | -           |
| 3.36 GB used                       | AdminRetreatDocs                                          |                               |           |                                                |             |            |                                  |             |
| Admin console                      | Amoeba Video                                              | lan 21, 2021                  |           |                                                |             |            |                                  | >           |

#### 2. Click "Manage your Google Account"

| $\leftarrow$ $\rightarrow$ C $\triangle$ $\stackrel{\circ}{\bullet}$ drive.goog | gle.com/drive/my-drive                                 |                                      | r \star 🟫          | 🙂 🤹 🚯             | 🔤 🛪 🗊 🧿 E              |
|---------------------------------------------------------------------------------|--------------------------------------------------------|--------------------------------------|--------------------|-------------------|------------------------|
| 🗰 Apps 📃 Victor Bookmarks 💢                                                     | Tech.VictorSchools 🚾 Victor Schools 🛛 M Gmail 💆 Help I | Desk 🔇 News 🔇 Wincap 🝐 Drive 🛞 NewSc | chooltool 💙 Go     | Guardian          | » 📔 Reading list       |
| 🛆 Drive                                                                         | Q Search in Drive                                      | 圭                                    | ? Ę                | ) III             | Google 🧃               |
| - New                                                                           | My Drive 🔻                                             |                                      | This account is ma | anaged by victors | chools.org. Learn more |
| Priority                                                                        | Name 1                                                 | Last modified                        |                    | E                 |                        |
| My Drive                                                                        | 2 7th grade orientation                                | Aug 24, 2021                         |                    |                   | •                      |
| Shared drives                                                                   | 100% Online Sub Committee                              | Nov 16, 2020                         | affro              | Angela Affro      | onti                   |
| Shared with me                                                                  | 2020 BEDS                                              | Oct 19, 2020                         | Manag              | ge your Googl     | e Account              |
| C Recent                                                                        | 2020 New Devices                                       | Jul 20, 2020                         | 음+ Add a           | another accou     | unt                    |
| ☆ Starred                                                                       | Accelerate U                                           | Aug 5, 2021                          |                    |                   |                        |
| III Trash                                                                       | Accident Report                                        | Sep 3, 2021                          |                    | Sign out          |                        |
| Storage                                                                         | Admin Retreat (Casey and Angela)                       | Jul 2, 2021                          | Privac             | ey Policy • Terms | s of Service           |
| 13.36 GB used                                                                   | AdminRetreatDocs                                       |                                      |                    |                   |                        |
| Admin console                                                                   | Amoeha Video                                           | lan 21, 2021                         |                    |                   | >                      |

# 3. On the left side, select security, then in the "Signing in to Google" section, select 2-Step Verification

| ← → C ☆ 🌢 myaccount.google.com/             | /security                                                                 |                            | Image: Image: Image | 🏫 🖸 🎪 😗      | RM) | ⊧≡  | ۲         |
|---------------------------------------------|---------------------------------------------------------------------------|----------------------------|----------------------------------------------------------------------------------------------------|--------------|-----|-----|-----------|
| 👖 Apps 📕 Victor Bookmarks 🔀 Tech.VictorScho | ols vcs Victor Schools 🛛 M Gmail 🧕 Help Desk 🗧                            | 🕉 News 🔇 Wincap 💧 Drive    | e 🖇 NewSchooltool                                                                                                    | 🗸 GoGuardian | >>  | ⊞   | Reading I |
| Google Account Q Searc                      | h Google Account                                                          |                            |                                                                                                    |              | ?   | *** | ()        |
| Home                                        |                                                                           | Security                   |                                                                                                    |              |     |     |           |
| Personal info                               | Settings and recomm                                                       | endations to help you keep | your account secu                                                                                                    | е            |     |     |           |
| Data & privacy                              |                                                                           |                            |                                                                                                    |              |     |     |           |
| Security                                    | Your account is protected<br>The Security Checkup checked your account an | nd found no recom-         |                                                                                                    | *            |     |     |           |
| People & Sharing                            | mended actions                                                            |                            |                                                                                                    |              |     |     |           |
| Payments & subscriptions                    |                                                                           |                            |                                                                                                    |              |     |     |           |
| 0                                           | See details                                                               |                            |                                                                                                    |              |     |     |           |
| (i) About                                   |                                                                           |                            |                                                                                                    |              |     |     |           |
|                                             | Recent security activity                                                  |                            |                                                                                                    |              |     |     |           |
|                                             | Signing in with 2-Step Verification was tur                               | ned on 10:07 AM · Ne       | ew York, USA                                                                                                    |              | >   |     |           |
| Privacy Terms Help About                    | New sign-in on Windows                                                    | Dec 17, 2021               | · New York, USA                                                                                                    |              | >   |     |           |

### 4. Scroll down to "Signing in to Google" and select the arrow on the right

| ← → C ☆ 🌢 myaccount.google.com/                                             | /security                                                                                                    | 🗟 🖄 🕎 🍓                                              | 0 🖬 🛊 🗊 🌖 :      |
|-----------------------------------------------------------------------------|----------------------------------------------------------------------------------------------------|------------------------------------------------------|------------------|
| 🗰 Apps 🔋 Victor Bookmarks 🎽 Tech.VictorSchoo                                | ols 🚾 Victor Schools 🛛 Gmail 🔯 Help Desk 🧉                                                                                        | 🕽 News 📀 Wincap 🝐 Drive 🖇 NewSchooltool 💎 GoGuardian | » 🖪 Reading list |
| Google Account Q Search                                                     | n Google Account                                                                                                    |                                                      | ⑦ Ⅲ Ø            |
| <ul> <li>Home</li> <li>Personal info</li> <li>Data &amp; privacy</li> </ul> | Signing in to Google                                                                                                    |                                                      |                  |
| Security                                                                    | Password                                                                                                    | Last changed Oct 15, 2021                            | ·                |
| Payments & subscriptions                                                    | 2-Step Verification                                                                                                    | Off Off                                              | ,                |
| (j) About                                                                   | Ways we can verify it's you<br>These can be used to make sure it's really you s<br>if there's suspicious activity in your account | signing in or to reach you                           |                  |
| Privacy Terms Help About                                                    | Recovery phone                                                                                                    | (585) 737-2623                                       | >                |

#### 5. Select "Get Started"

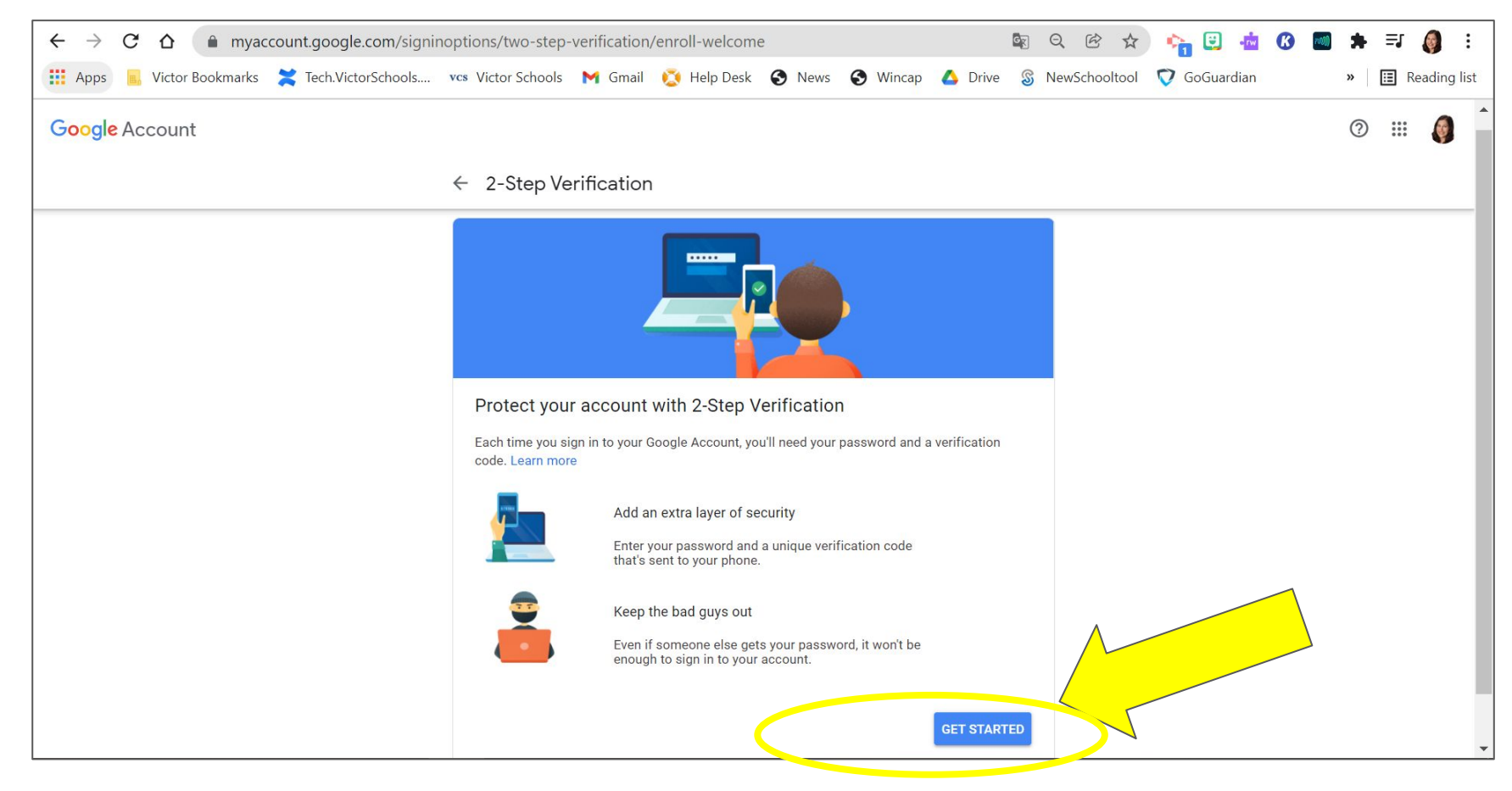

### 6. Sign In (if prompted)

| <ul> <li>← → C ☆ ▲ accounts.google.com/signin/v2/chall</li> <li>∴ Apps → Victor Bookmarks ズ Tech.VictorSchools vcs Victor</li> </ul> | enge/pwd?continue=https%3A%2F%2Fmyaccount.google.com%2Fsigninc<br>ctor Schools M Gmail 🔅 Help Desk 🔇 News 🔇 Wincap 🛆 Drive                                                                                                    | p 🕸 🖻 🛧 🍖 📴 💀 🗭 🥌 🗄 🥵 📰 ≽ ≒J 🧔 🔅<br>⊗ NewSchooltool 💎 GoGuardian 🛛 »   🖽 Reading list |
|----------------------------------------------------------------------------------------------------|----------------------------------------------------------------------------------------------------|---------------------------------------------------------------------------------------|
|                                                                                                    | Google   Hi Angela   Image: Construct of the second second s |                                                                                       |
|                                                                                                    | English (United States) - Help Privacy Terms                                                                                                    |                                                                                       |

#### 7. Select "Iphone" Or other Phone Options

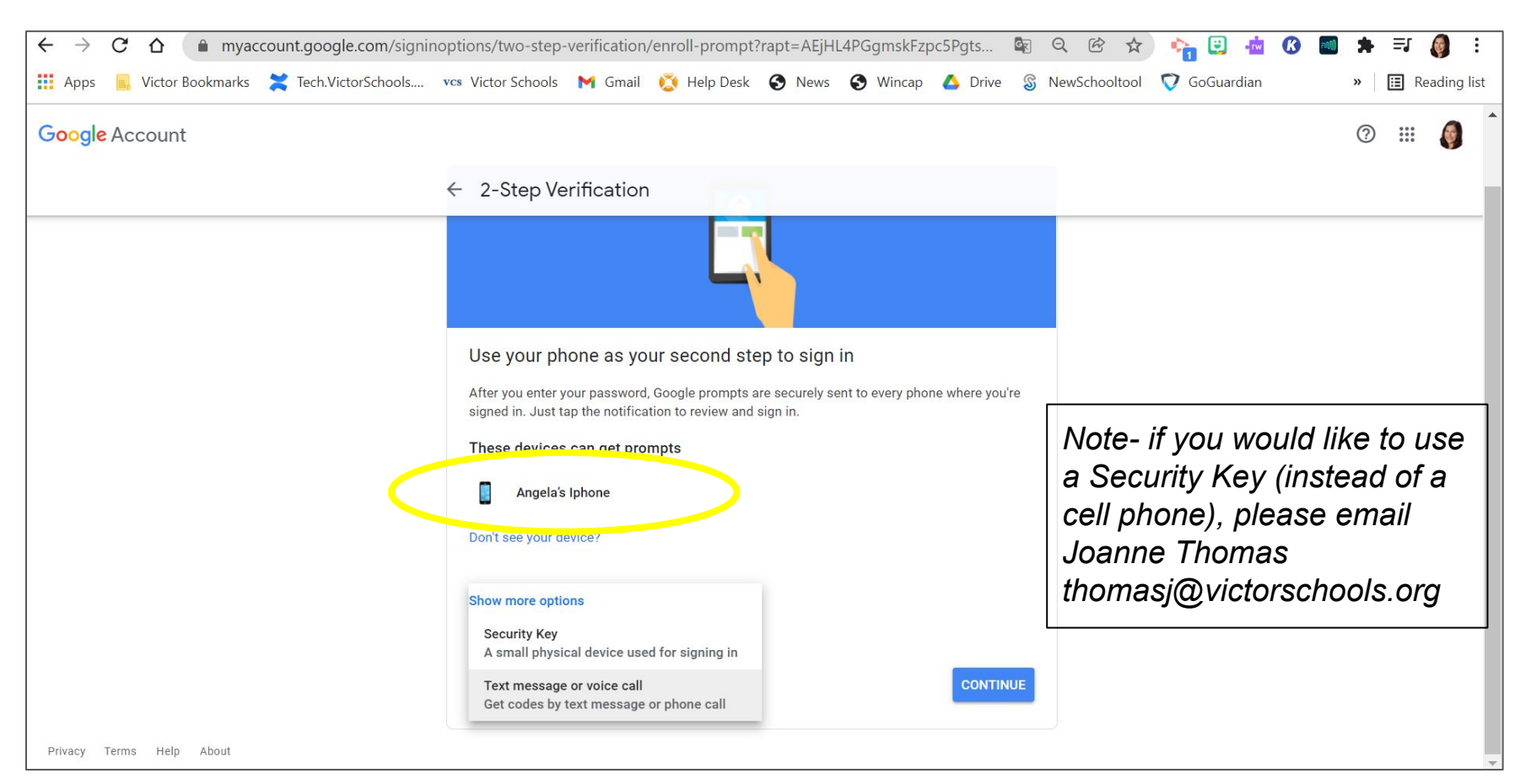

#### 7.5 Verify that it is your correct phone number

| ← →    | C A (     | nyac     | count.google.com/signi | noptions/two-step-  | verification                     | /enroll-prompt       | ?rapt=AEjH      | L4MSQ7VvB-      | ftVnkL3      | <b>G</b> O |              | • 🔁 🕄 •    | <u>i</u> 🕜 🗖 | 1 | - <b>⊒</b> | <b>()</b> : |
|--------|-----------|----------|------------------------|---------------------|----------------------------------|----------------------|-----------------|-----------------|--------------|------------|--------------|------------|--------------|---|------------|-------------|
| Apps   | Victor Bo | ookmarks | Tech.VictorSchools     | vcs Victor Schools  | M Gmail                          | 🤨 Help Desk          | S News          | S Wincap        | Orive        | S Ne       | ewSchooltool | V GoGuardi | an           | » | E R        | eading list |
| Google | Account   |          |                        |                     |                                  |                      |                 |                 |              |            |              |            |              | ? | ) :::      |             |
|        |           |          |                        |                     |                                  |                      |                 |                 |              |            |              |            |              |   |            |             |
|        |           |          |                        | ← 2-Step Ve         | rification                       | ו                    |                 |                 |              |            |              |            |              |   |            |             |
|        |           |          |                        |                     |                                  |                      |                 |                 |              |            |              |            |              |   |            |             |
|        |           |          |                        |                     |                                  |                      |                 |                 |              |            |              |            |              |   |            |             |
|        |           |          |                        |                     |                                  |                      |                 |                 |              |            |              |            |              |   |            |             |
|        |           |          |                        |                     |                                  |                      |                 |                 |              |            |              |            |              |   |            |             |
|        |           |          |                        | Almost the          | e! Add a b                       | backup optior        | 1               |                 |              |            |              |            |              |   |            |             |
|        |           |          |                        | If you lose your    | phone or your                    | second step is una   | available, vou' | l need a backup | option to he | lp         |              |            |              |   |            |             |
|        |           |          |                        | you get in to you   | r account.                       |                      | ,,,             |                 |              |            |              |            |              |   |            |             |
|        |           |          |                        | <b>1</b> × +1 5     | 85-737-262                       | 3                    |                 |                 |              |            |              |            |              |   |            |             |
|        |           |          |                        |                     |                                  |                      |                 |                 |              |            |              |            |              |   |            |             |
|        |           |          |                        | Google will only us | e this number fo                 | or account security. |                 |                 |              |            |              |            |              |   |            |             |
|        |           |          |                        | Message and data    | voice number.<br>rates may apply |                      |                 |                 |              |            |              |            |              |   |            |             |
|        |           |          |                        | How do you wa       | nt to get cod                    | es?                  |                 |                 |              |            |              |            |              |   |            |             |
|        |           |          |                        |                     |                                  |                      |                 |                 |              |            |              |            |              |   |            |             |
|        |           |          |                        | U lext messa        | ge () Pr                         | ione Call            |                 |                 |              |            |              |            |              |   |            |             |
|        |           |          |                        |                     |                                  |                      |                 |                 |              |            |              |            |              |   |            |             |
|        |           |          |                        | USE ANOTHER E       | ACKUP OPTI                       | ON                   |                 |                 | SENI         | D          |              |            |              |   |            |             |

### 8. Type in the code that was sent to your cell phone

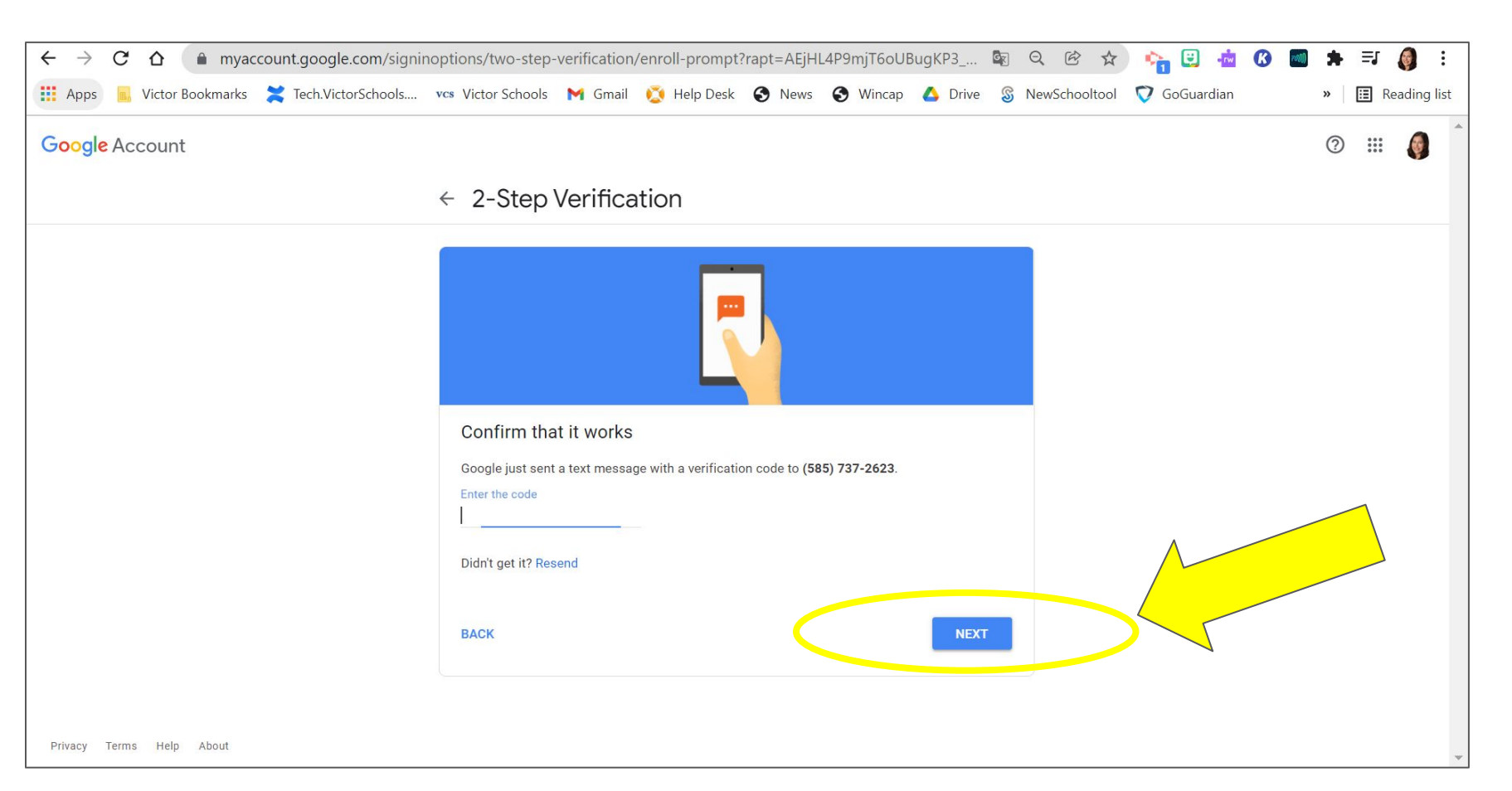

#### 9. Select Turn On

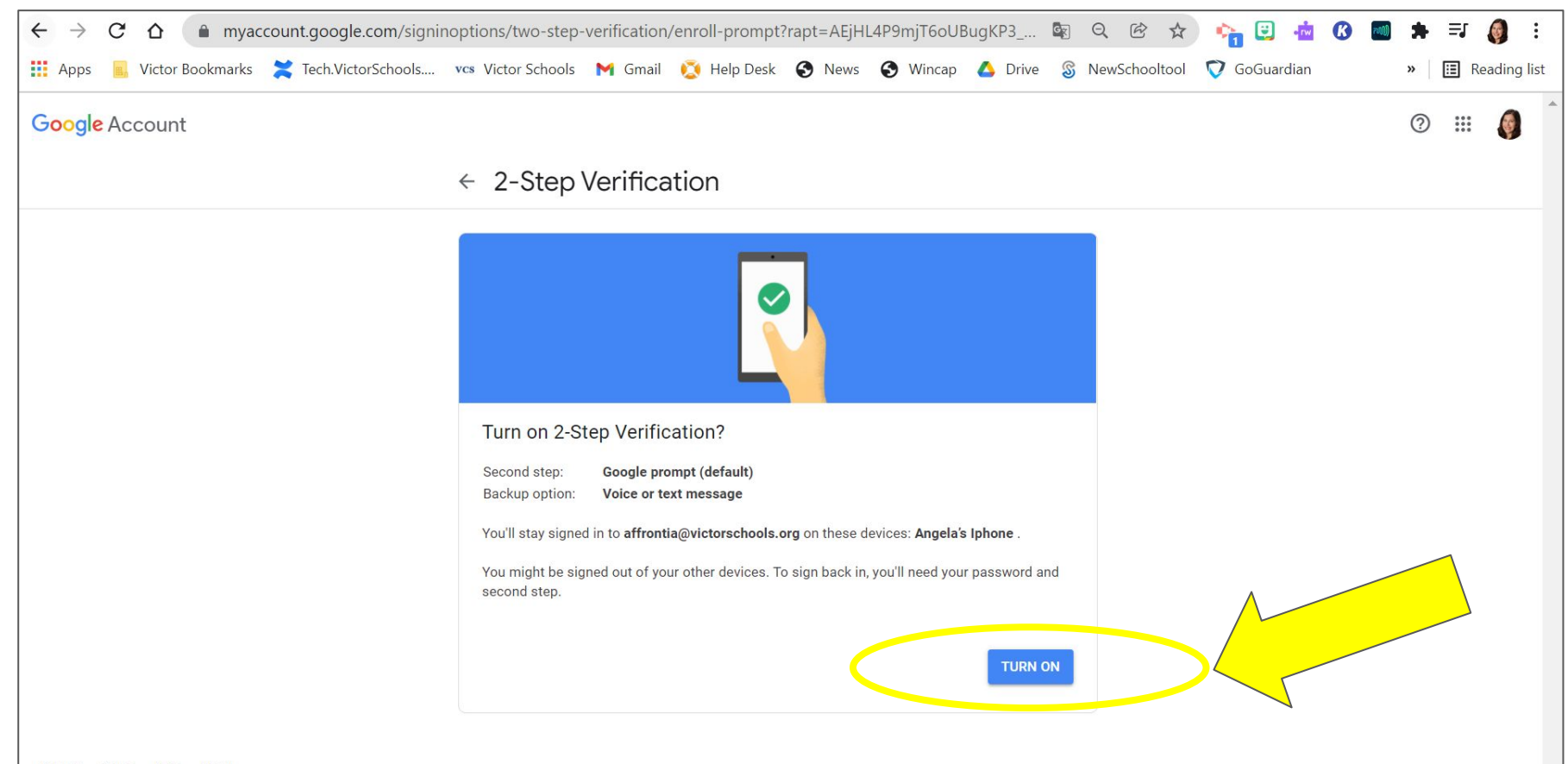

#### 10. Select Arrow Next to "2-Step Verification" to Return to Menu

| $\leftarrow$ $\rightarrow$ <b>C</b> $\triangle$ $\square$ myaccount.google.com/sign | inoptions/two-step-verification?pmr=1&rapt=AEjHL4P9mjT6oUBugKP3_g9R4 🔤 🔍                                                                                                    | ( 🖻 🖈 🔖 🔁 🤖              | 🕜 📶 🗯 🗐 🧯 🗄      |
|-------------------------------------------------------------------------------------|----------------------------------------------------------------------------------------------------|--------------------------|------------------|
| 🗰 Apps 🛯 📓 Victor Bookmarks 🔀 Tech.VictorSchools                                    | . 🕫 Victor Schools 附 Gmail 这 Help Desk 🚱 News 🚱 Wincap 🔥 Drive 💲 Ne                                                                                                    | wSchooltool 🦁 GoGuardian | » 🔳 Reading list |
| Google Account                                                                      |                                                                                                    |                          | 0 III 🌒          |
|                                                                                     | ← 2-Step Verification                                                                                                    |                          |                  |
|                                                                                     | 2-Step Verification is ON since Jan 6, 2022                                                                                                    |                          |                  |
|                                                                                     | Available second steps<br>A second step after entering your password verifies it's you signing in. Learn more                                                                                                    |                          |                  |
|                                                                                     |                                                                                                    |                          |                  |
|                                                                                     | Google prompts (Default) ③<br>After you enter your password, Google prompts are securely sent to every phone where<br>you're signed in. Just tap the notification to review and sign in.<br>To stop getting prompts on a particular phone, sign out of that phone. Learn more |                          |                  |
|                                                                                     | Note: If you sign in to your Google Account on any eligible phone, Google prompts will be added as another method for 2-Step Verification.                                                                                                    |                          |                  |
|                                                                                     | Voice or text message                                                                                                    |                          |                  |
|                                                                                     | (585) 737-2623 Verified                                                                                                    |                          |                  |
|                                                                                     | ADD PHONE                                                                                                    |                          | -                |